## COME SOSTENERE LA PETIZIONE ACCETTATA DALLA COMMISSIONE EUROPEA, PER FERMARE IL CONSUMO DI SUOLO NEL SUD MILANO

aprire la pagina del portale EU, all'indirizzo qui sotto riportato:

https://petiport.secure.europarl.europa.eu/petitions/it/home

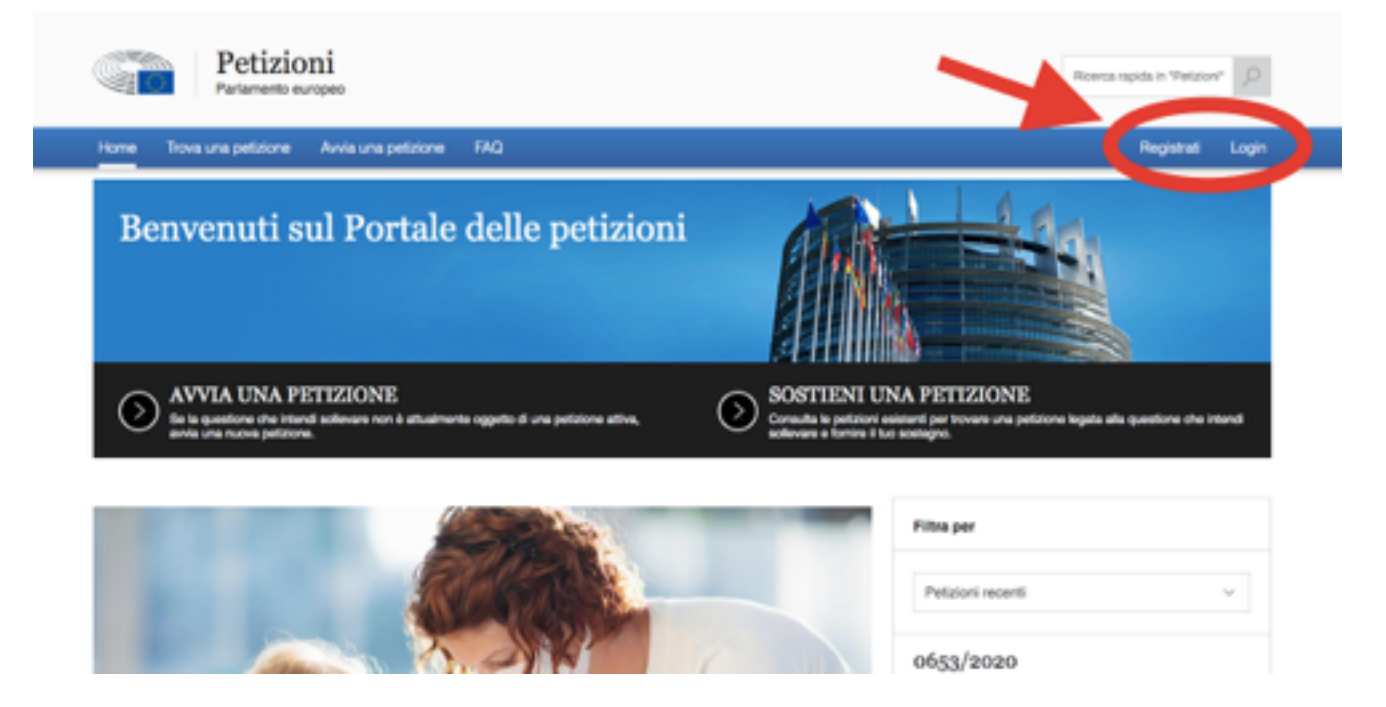

Per poter sostenere una petizione bisogna fare il login, per fare il login bisogna essere registrati.

QUINDI:

A - se non siete registrati presso il portale, registratevi = cliccate su "Registrati" ed immettere i dati richiesti. Dopo di chè si può fare il "Login", con il vostro ID e password.

B - Se siete già registrati, procedete direttamente con il "Login"

Cliccate su "SOSTIENI UNA PETIZIONE", come da figura.

Attenzione: a questo punto dovreste vedere il vostro nome in alto a destra, dove prima c'era scritto "Registrati" e "Login". Altrimenti NON siete loggati e non potete sostenere la petizione.

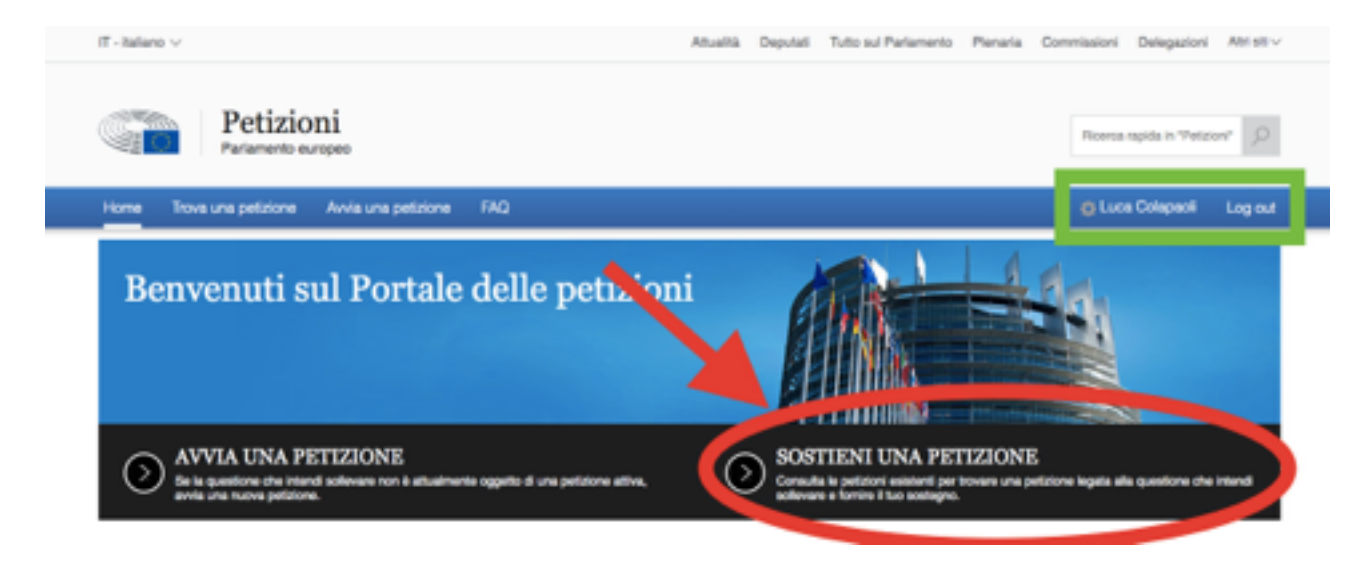

Trova una petizione.

Basterà inserire il numero e l'anno della nostra petizione: 0148/2020, e cliccare "Cerca"

| Petizioni<br>Parlamento europeo |                                                                                                    |     |                                                  |   | Ricerca rapida in "Petizion" |         |
|---------------------------------|----------------------------------------------------------------------------------------------------|-----|--------------------------------------------------|---|------------------------------|---------|
| Home Trova una petizione        | Awia una petizione FAQ                                                                                                    |     |                                                  |   | Luca Colapadi                | Log out |
|                                 | Trova una petizione<br>Le petizioni vengono pubblicate sul portale dopo essere state approvate dalla commissione per le petizioni. Per maggiori<br>informazioni sul trattamento delle petizioni, consulta la pagina delle FAQ. |     |                                                  |   |                              |         |
|                                 | 0148/2020                                                                                                    |     |                                                  |   |                              |         |
|                                 | Seleziona anno                                                                                                    | ×   | Seleziona il tema                                | v |                              |         |
|                                 | Seleziona status                                                                                                    | ~   | Qualsiasi paese dell'UE                          |   |                              |         |
|                                 |                                                                                                    |     | Seleziona il paese cui si riferisce la petizione | ~ |                              |         |
|                                 |                                                                                                    |     |                                                  |   |                              |         |
|                                 |                                                                                                    | Cer | 5 <b>6</b>                                       |   |                              |         |

Dopo di chè è tutto molto intuitivo.

Grazie a tutti!

GreenSando